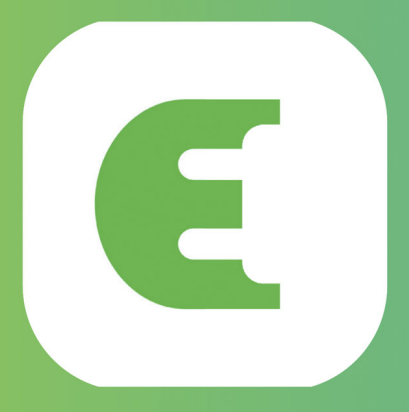

# Evchargo

## РУКОВОДСТВО ПОЛЬЗОВАТЕЛЯ

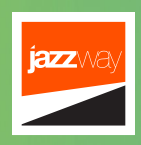

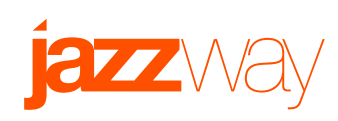

#### Содержание:

- 1. Введение
- 2. Назначение руководства
- 3. Системные требования
- 4. Установка
- 5. Начало работы
- 6. Процесс зарядки
- 7. Режимы зарядки через сеть Wi-Fl
- Разрешение на использования вашей зарядной станции другими людьми
- 9. Сеанс зарядки

## 1. Введение

Приложение **Evchargo** предназначено для помощи пользователям в управлении зарядными станциями для их электромобилей (EV). Это руководство

пользователя предоставляет подробные инструкции по эффективной навигации по функциям приложения и максимальному использованию возможностей зарядки.

## 2. Назначение руководства

Цель этого руководства - помочь пользователям в использовании приложения Evchargo.

Оно предоставляет пошаговые инструкции по различным задачам, таким как управление процессом за зарядки.

## 3. Системные требования

Для использования приложения Evchargo вам потребуется устройство, соответствующее следующим системным требованиям:

- 1 Операционная система: iOS 10 или выше, Android 7.0 или выше
- 2 Подключение к Интернету: Wi-Fi или мобильные данные
- 3 Разрешение экрана: минимум 720p
- 4 Место на диске: не менее 100 МБ свободного пространства

## 4. Установка

Для установки приложения Evchargo выполните следующие шаги:

- 1 Откройте App Store (iOS) или Google Play Store (Android).
- 2 Введите в поисковую строку название "Evchargo".
- Выберите приложение из результатов поиска.
- 4 Нажмите кнопку "Установить".
- 5 Дождитесь загрузки и установки приложения на ваше устройство.

## 5. Начало работы

#### Создание учетной записи

| Email  | E                 | J |
|--------|-------------------|---|
| Please | e enter the email |   |
| China  | у                 |   |
|        |                   |   |
|        |                   |   |
|        |                   |   |
|        |                   |   |

Для создания учетной записи:

- 1 Откройте приложение Evchargo.
- 2 Нажмите кнопку "Sign Up".
- 3 Введите свой адрес электронной почты и создайте пароль.
- 4 Укажите любую дополнительную требуемую информацию.
- 5 Нажмите кнопку «Create Account».

#### Вход в систему

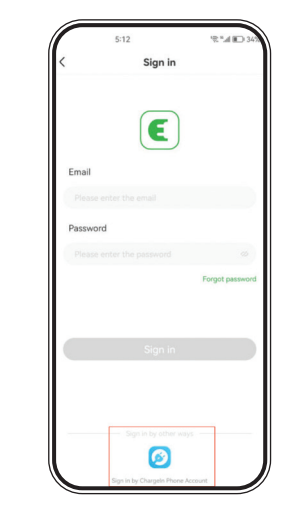

Для входа в систему:

- 1 Откройте приложение Evchargo.
- 2 Нажмите кнопку "Login".
- 3 Введите свой адрес электронной почты и пароль.
- 4 Нажмите кнопку "Login".

#### Выбор сценария

Выберите сценарий, соответствующий вашей ситуации:

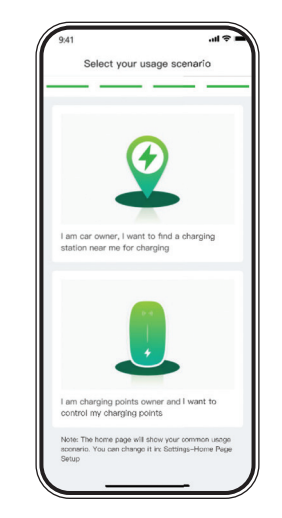

Если у вас есть собственная зарядная станция:

Для начала процесса зарядки:

- Подключите ваш электромобиль к зарядной станции с помощью соответствующего кабеля.
- 2 Откройте приложение Evchargo.
- Выберите свою зарядную станцию из списка доступных.
- 4 Нажмите кнопку "Start Charging".
- 5 Отслеживайте процесс зарядки в приложении.

Авторизация использования вашей зарядной станции другими пользователями:

Если вы хотите разрешить другим использовать вашу зарядную станцию, выполните следующие шаги: Откройте приложение Evchargo. Выберите свою зарядную станцию из списка доступных. Нажмите кнопку "Authorize Charge Point". Следуйте инструкциям на экране для авторизации зарядной станции для общего пользования.

В режиме связи, если вам нужно локально управлять процессом зарядки, вы можете выбрать режим Bluetooth и режим Plug&charge. Если же вам нужно управлять зарядкой удаленно, вы можете выбрать режим онлайн Включите Bluetooth, Wi-Fi и GPS на телефоне.

Привяжите свою точку зарядки к приложению Evchargo. Существует три варианта привязки

точки зарядки к приложению:

Введите SN (серийный номер) точки зарядки, который можно найти на этикетке.

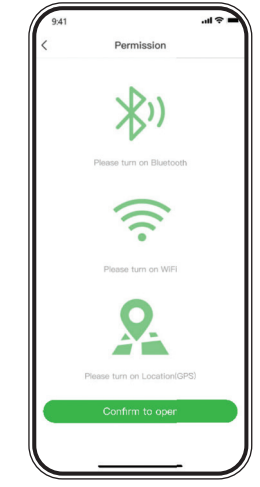

- 2 Если вы знаете SN (серийный номер) точки зарядки, вы также можете найти ее с помощью поиска поблизости (Check for nearby charging points)
- 3 Чтобы подключить точку зарядки к приложению, отсканируйте QRкод, указанный на этикетке или напечатанный на корпусе точки зарядки.

## Выберите марку вашей зарядной станции.

| 9:41                                    | ···· 🗢 🗖   |
|-----------------------------------------|------------|
| < Select the                            | 9 Brand    |
| (1)<br>Select Add<br>the Brand charging |            |
| Select the Brand of charg               | ing point: |
| EN⁺                                     | EAT-N      |
| EN+                                     | EATON      |
| MALMBERGS                               |            |
| MALMBERGS                               |            |
|                                         |            |

#### Выберите режим связи:

- Режим онлайн (Wi-Fi) используйте сеть для зарядки вашего автомобиля.
- Режим Bluetooth для подключения Зарядной станции к смартфону через Bluetooth.
- Режим Plug & Charge Выберите

этот режим, и вы сможете заряжать свой автомобиль, просто подключив разъем к автомобилю.

Примечание: Доступный способ подключения к сети может отличаться в зависимости от конфигурации вашей точки зарядки.

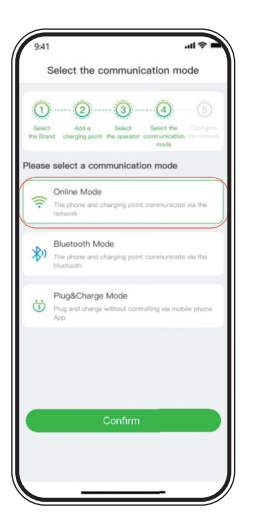

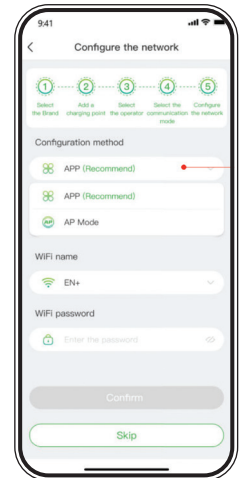

## 6. Процесс зарядки:

Вы можете использовать три способа зарядки автомобиля:

- 1 Зарядка через сеть (Wi-Fi)
- 2 Зарядка с помощью RFID-карты
- 3 Plug & Charge
- Зарядка через сеть

При выборе Зарядка через сеть убедитесь, что вы завершили настройку сети.

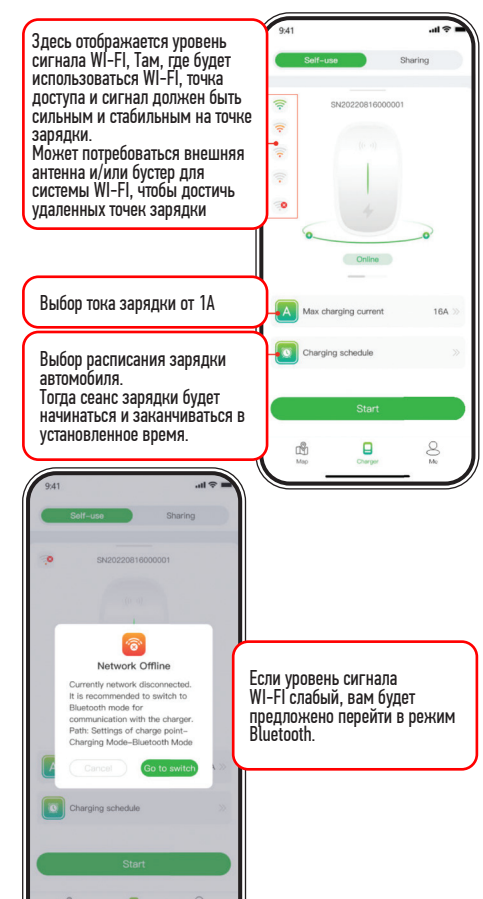

Вы можете непосредственно начать сеанс зарядки, а также настроить зарядку, установив максимальный ток и расписание зарядки, когда вы перейдете на страницу, показанную на рисунке.

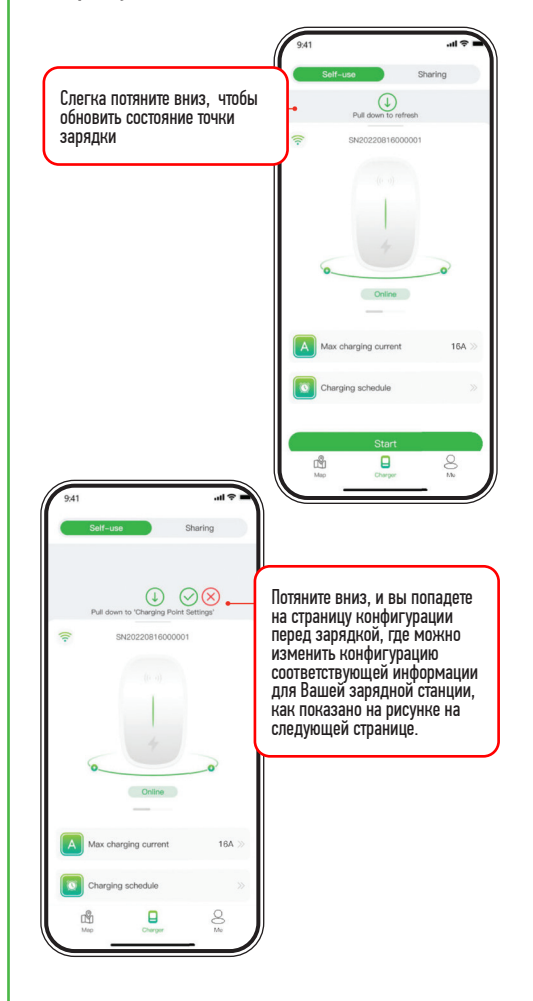

Цель установки максимального зарядного тока - обеспечить потребление электроэнергии в доме, например, если пороговое значение тока для отключения в вашем доме составляет 50 А, а бытовые приборы потребляют 30 А, то во избежание отключения необходимо обеспечить выходной ток зарядной станции в пределах 20 А.

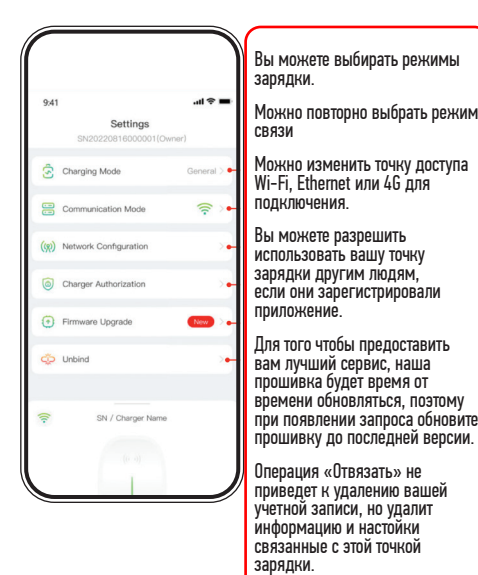

 Режимы зарядки через сеть Wi-FI:

- **Режим General**: Общий режим зарядки.
- 2 Режим ЕСО: Это способ зарядки автомобиля, позволяющий путешествовать действительно экономично и без выбросов углекислого газа.
- 3 Смешанный режим: это способ зарядки автомобиля путем комбинирования фотоэлектрического тока и сети. Если фотоэлектрический ток ниже установленного значения, то автомобиль будет заряжаться от сети.
- 4 Режим баланса нагрузки: это способ обеспечить бытовое потребление электроэнергии в первую очередь и избежать отключения.

Нажмите на кнопку «Start» - сеанс зарядки начнется после того, как точка зарядки будет успешно настроена. Как показано ниже, вы можете просмотреть информацию о зарядке, включая скорость зарядки, время зарядки, напряжение, ток и мощность в приложении, а также можно нажать на кнопку, «Stop Charging» чтобы завершить сеанс зарядки. **Зарядка с помощью RFID-карты**: Прежде чем заряжать автомобиль, необходимо добавить RFID-карту.

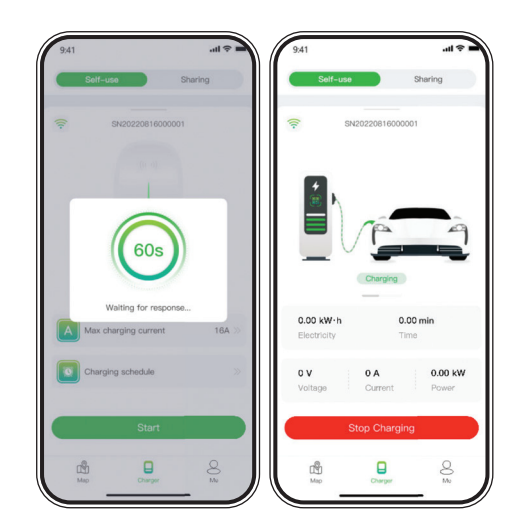

Нажмите Me > Card Management > Add a card, чтобы добавить RFID-карту для вашей точки зарядки. Подключив разъем к автомобилю, вы можете использовать карту для начала и завершения сеанса зарядки, прикоснувшись к сенсорной зоне точки зарядки.

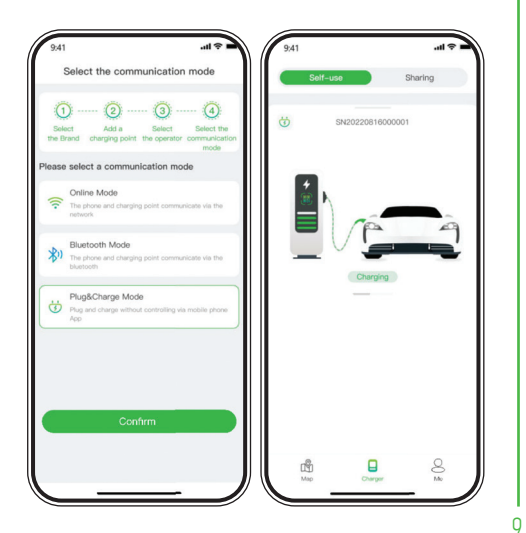

#### Plug & Charge:

Вам нужно переключить режим зарядки на plug & charge - потянув вниз страницу зарядки, а затем просто подключите разъем к автомобилю начнется сеанс зарядки.

## Разрешение на использования вашей зарядной станции другими людьми

Для авторизации Evchargo предоставляет два способа совместного использования зарядной станции вами, вашими родственниками и друзьями:

- Авторизация по электронной почте с привязкой.
- Авторизация по RFID-карте.

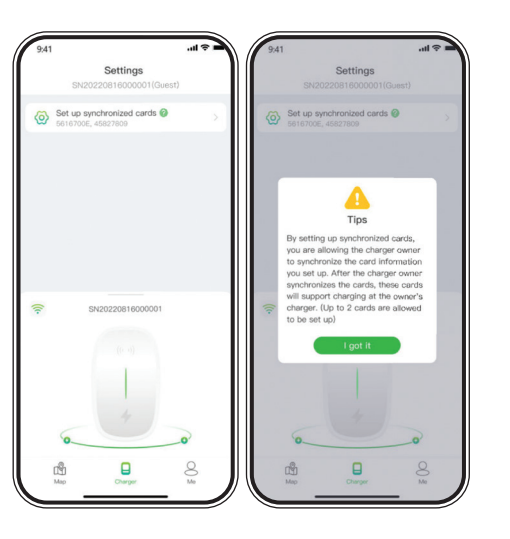

Иногда статус точки заряда и состояние сети могут быть неактуальными, поэтому необходимо обновить статус, слегка потянув вниз страницу. Режим зарядки и способ подключения к сети в разделе Конфигурация сети могут отличаться в зависимости от функциональной конфигурации вашей точки зарядки.

Примечание: Режим зарядки через сеть Wi-FI включает в себя общий режим, ECO, режим Mix и режим баланса нагрузки.

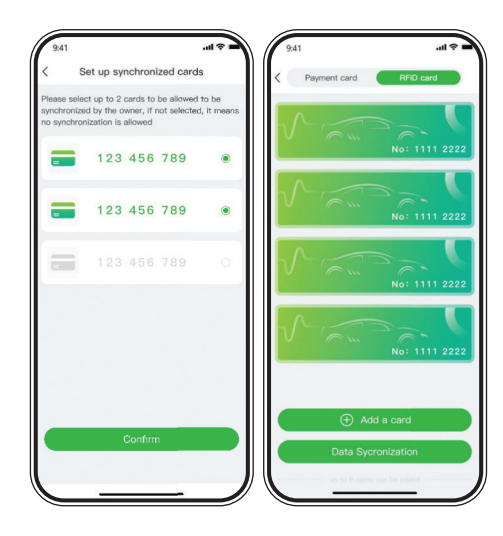

сможет пользоваться точкой зарядки совместно с вами.

#### Авторизация путем привязки электронной почты

Перед использованием этой функции убедитесь, что авторизованные пользователи загрузили и зарегистрировали Evchargo. Потяните вниз кнопку на странице зарядки, чтобы войти на страницу настроек, выберите авторизацию точки зарядки для добавления авторизованных пользователей.

#### Авторизация с помощью RFIDкарты

Перед использованием данной функции, пожалуйста, убедитесь, что авторизованные пользователи скачали и зарегистрировались в системе Evchargo и добавили RFID-карту, вам необходимо получить данные авторизованного пользователя, синхронизированные с вашей и он/она

10

11

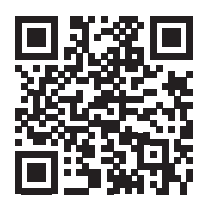

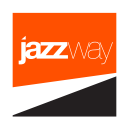